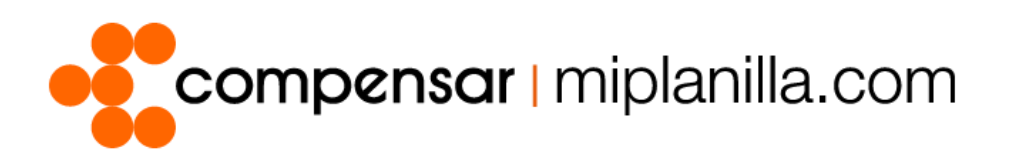

Manuales miplanilla.com

## Validación Empleados contra BDUA

Versión. 1.0 – 0514

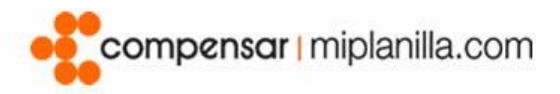

Este manual ha sido realizado con el objetivo de agilizar y facilitar a las empresas la validación de las administradoras de salud de sus empleados contra la Base Única de Afiliados (BDUA). De esta manera la empresa podrá liquidar y cancelar de forma rápida y segura la Planilla Integrada de Liquidación de Aportes (PILA).

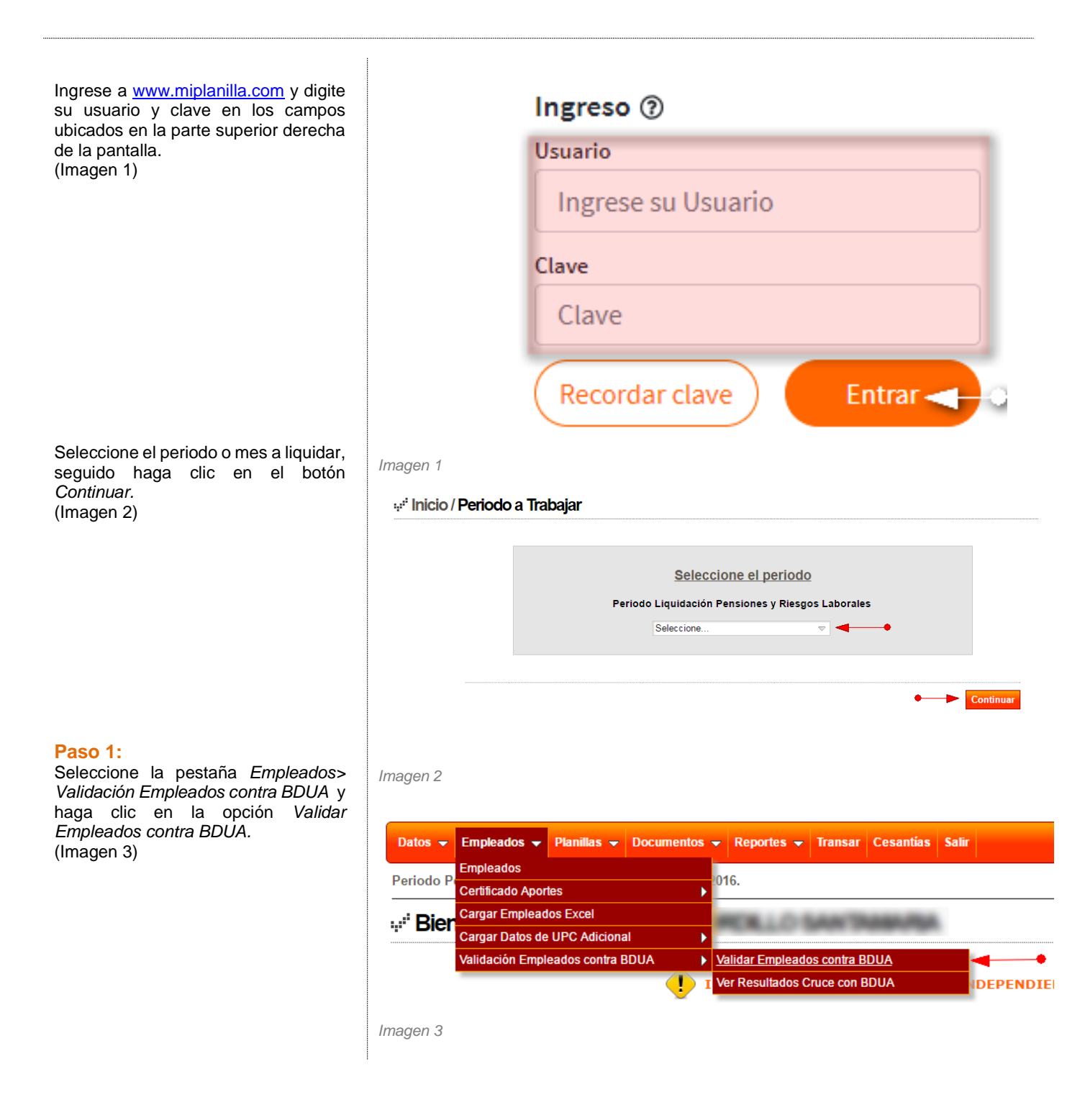

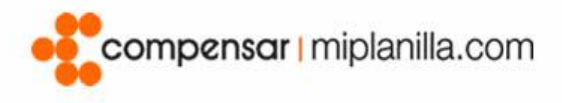

## Paso 2:

Descargue la plantilla en Excel haciendo click donde indica la flecha, una vez ingrese y guarde los datos de los empleados en la plantilla, dirijase a la opción *Cargar Archivo* y suministre la ruta en la que guardó el documento, seguido haga clic en el botón *Validar*. (Imagen 4) (Imagen 5)

(Imagen 6)

## Nota:

Guarde el archivo en formato CSV y comprímalo en .zip.

| nicio > Empleados ><br>;* <sup>4</sup> Emplea | Cargar Archiv<br>Clos / Ca<br>Con esta o<br>contra los r<br>Se cruzarán<br>el primer ap | ro Empleados<br>Irgar Arch                                                                         | ,                                                                     |                                  |                                                        |                                                              |                                     |                   |                        |                   | Ma                          | yo 24 de 2016 / 11:57 AM   |
|-----------------------------------------------|-----------------------------------------------------------------------------------------|----------------------------------------------------------------------------------------------------|-----------------------------------------------------------------------|----------------------------------|--------------------------------------------------------|--------------------------------------------------------------|-------------------------------------|-------------------|------------------------|-------------------|-----------------------------|----------------------------|
| "" Emplea                                     | Con esta o<br>contra los r<br>Se cruzarán<br>el primer ap                               | rgar Arch                                                                                          |                                                                       |                                  |                                                        |                                                              |                                     |                   |                        |                   |                             | ,                          |
|                                               | Con esta o<br>contra los r<br>Se cruzará<br>el primer ap                                | nción nodrá (                                                                                      | ivo Em                                                                | plead                            | os                                                     |                                                              |                                     |                   |                        |                   |                             |                            |
|                                               | Con esta o<br>contra los r<br>Se cruzará<br>el primer ap                                | nción nodrá (                                                                                      |                                                                       |                                  |                                                        |                                                              |                                     |                   |                        |                   |                             |                            |
|                                               | Se cruzará<br>el primer ap                                                              | egistros en la                                                                                     | cargar un<br>BDUA (Ba                                                 | archivo e<br>ise de Da           | n Excel<br>tos Únic                                    | con formato<br>a de Afiliado                                 | .CSV con los<br>s).                 | datos             | de sus er              | nplea             | dos, para v                 | alidarlos                  |
|                                               |                                                                                         | n los siguiente<br>pellido, el segu                                                                | es datos: e<br>undo apelli                                            | el tipo de<br>do y el có         | documei<br>digo de                                     | nto, el núme<br>la administra                                | o de documen<br>dora de salud       | to, el<br>actual  | primer non             | ibre, (           | el segundo i                | nombre,                    |
|                                               | Para hacer                                                                              | uso de esta fi                                                                                     | uncionalida                                                           | ad siga la                       | s siguier                                              | tes instrucci                                                | ones:                               |                   |                        |                   |                             |                            |
|                                               | 1. Desc<br>2. Dilige<br>soste<br>3. Guar<br>4. Dirija:<br>5. Haga                       | argue la planti<br>ncie completa<br>nida.<br>de el archivo e<br>se a la seccior<br>clic en el botó | illa en Exce<br>imente los<br>en formato<br>n Cargar a<br>ón Validar. | campos<br>CSV y co<br>rchivo y s | to <u>click a</u><br>especific<br>ompríma<br>suministi | <u>qui</u> .<br>ados en la p<br>lo en .zip.<br>re la ruta en | antilla para cao<br>a que guardó e  | da uno<br>el arch | o de sus en<br>Nivo.   | nplead            | los en mayú                 | úscula                     |
|                                               | Periodo d                                                                               | e validacion                                                                                       | salud                                                                 | Juni                             | D                                                      |                                                              |                                     |                   |                        |                   |                             |                            |
|                                               | Cargar Ar                                                                               | chivo                                                                                              |                                                                       | Seleco                           | -<br>cionar arc                                        | hivo Ningún                                                  | archivo seleccio                    | onado             |                        |                   |                             |                            |
|                                               |                                                                                         |                                                                                                    |                                                                       |                                  |                                                        |                                                              |                                     |                   |                        |                   |                             | Validar                    |
|                                               |                                                                                         |                                                                                                    |                                                                       |                                  |                                                        |                                                              |                                     |                   |                        |                   |                             | validar                    |
| nagen 4                                       |                                                                                         |                                                                                                    |                                                                       |                                  |                                                        |                                                              |                                     |                   |                        |                   |                             |                            |
| 🛛 🗖 🎝 -                                       | ⊘∓                                                                                      |                                                                                                    |                                                                       |                                  |                                                        |                                                              | PlantillaEm                         | nplead            | osCruceBdu             | a [Mo             | do de compa                 | atibilidad] - Excel        |
| RCHIVO mipl                                   | anilla.com                                                                              | INICIO                                                                                             | INSERTAR                                                              | DISEÑ                            | O DE PÁG                                               | SINA FÓI                                                     | MULAS DA                            | TOS               | REVISAR                |                   | /ISTA                       |                            |
| <b>a</b>                                      | l a                                                                                     | \$0                                                                                                | Σ                                                                     | L.                               | ×                                                      | ×                                                            | Q                                   | \$                | Σ                      | 6                 | ×                           | Mostrar valores permit     |
| Sesión Plani                                  | lla - Estructu                                                                          | r Autocalcula<br>ra                                                                                | Totales                                                               | Planilla In                      | oyectar<br>tereses                                     | Nueva<br>Corrección -                                        | Estructura                          | calcul            | ar Calcular<br>Totales | Genera<br>Planill | ar Proyectar<br>a Intereses | Calcular totales por lin   |
| onexión                                       |                                                                                         | Planil                                                                                             | la                                                                    |                                  |                                                        |                                                              | Co                                  | rreccio           | nes                    |                   |                             |                            |
| H8 *                                          |                                                                                         | Jx                                                                                                 |                                                                       |                                  |                                                        |                                                              | -                                   |                   |                        |                   |                             |                            |
| A TIPO_DOC_DO                                 | CUMENTO                                                                                 | NUM_DOC                                                                                            | PRIMER A                                                              | PELLIDO                          | SEGUNE                                                 | O APELLIDO                                                   | PRIMER NOMBR                        | RE SE             | F<br>GUNDO NOM         | ABRE              | CODIGO AD                   | G<br>MINISTRADORA DE SALUD |
| CC                                            |                                                                                         | 1020304050                                                                                         | ) Prueba                                                              |                                  | Prueba                                                 |                                                              | Rosa                                | Lin               | da                     |                   | EPS008                      |                            |
| nagen 5                                       |                                                                                         |                                                                                                    |                                                                       |                                  |                                                        |                                                              |                                     |                   |                        |                   |                             |                            |
| . <sup>:</sup> Empload                        |                                                                                         | aar Archiv                                                                                         | o Emp                                                                 | loados                           |                                                        |                                                              |                                     |                   |                        |                   |                             |                            |
| - Emplead                                     | us/Car                                                                                  | yar Archiv                                                                                         | o Emb                                                                 | eauos                            | •                                                      |                                                              |                                     |                   |                        |                   |                             |                            |
| C                                             | on esta opo<br>ontra los reg                                                            | ión, podrá car<br>jistros en la BE                                                                 | gar un arc<br>DUA (Base                                               | hivo en E<br>de Datos            | Excel con<br>Única de                                  | formato .CS<br>Afiliados).                                   | V con los dato                      | s de s            | sus emplea             | dos, p            | ara validarlo               | os                         |
| s                                             | e cruzarán l<br>I primer ape                                                            | os siguientes<br>Ilido, el seguno                                                                  | datos: el tij<br>lo apellido                                          | po de doc<br>y el códig          | umento,<br>o de la a                                   | el número de<br>dministradora                                | e documento, el<br>a de salud actua | l prime<br>al.    | er nombre,             | el seg            | undo nombr                  | e,                         |
| F                                             | ara hacer u                                                                             | so de esta funo                                                                                    | cionalidad s                                                          | siga las si                      | guientes                                               | instrucciones                                                | c.                                  |                   |                        |                   |                             |                            |
|                                               | 1. Descar                                                                               | gue la plantilla                                                                                   | en Excel h                                                            | aciendo g                        | <u>lick aqui</u>                                       | s on la planti                                               | la para cada un                     | o do c            | us omploa              | too or            | mavúccula                   |                            |
|                                               | 2. Diligeno<br>sosteni<br>3. Guarde                                                     | da.<br>el archivo en 1                                                                             | formato CS                                                            | NPOS esp                         | ecilicado<br>prímalo e                                 | s en la planu<br>n zio                                       | ia para caua un                     | io de s           | sus emplea             | JOS EI            | i mayuscula                 |                            |
|                                               | 4. Dirijase<br>5. Haga c                                                                | a la seccion C<br>lic en el botón                                                                  | Cargar arch<br>Validar.                                               | ivo y sun                        | ninistre la                                            | ruta en la qu                                                | le guardó el arc                    | hivo.             |                        |                   |                             |                            |
| F                                             | Periodo de                                                                              | validacion sa                                                                                      | lud                                                                   | Junio                            |                                                        |                                                              |                                     |                   |                        |                   |                             |                            |
|                                               |                                                                                         | iivo                                                                                               |                                                                       | Seleccion                        | ar archivo                                             | PlantillaEm                                                  | ruceBdua.csv                        | -                 | •                      |                   |                             |                            |

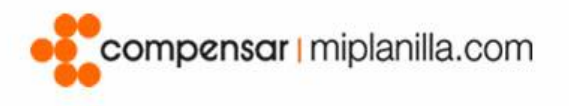

El sistema mostrará un mensaje emergente en donde se informa que el archivo se esta procesando, haga clic en el botón *continuar* para ver el estado de la validación. (Imagen 7)

En caso de que la planilla quede con errores haga clic en *Ver log validación*. (Imagen 8)

En caso de querer volver a ver los estados de las plantillas validadas seleccione *Empleados>Validación Empleados contra BDUA> Ver Resultados Cruce con BDUA* y haga clic en el vínculo *Ver Archivo.* (Imagen 9)

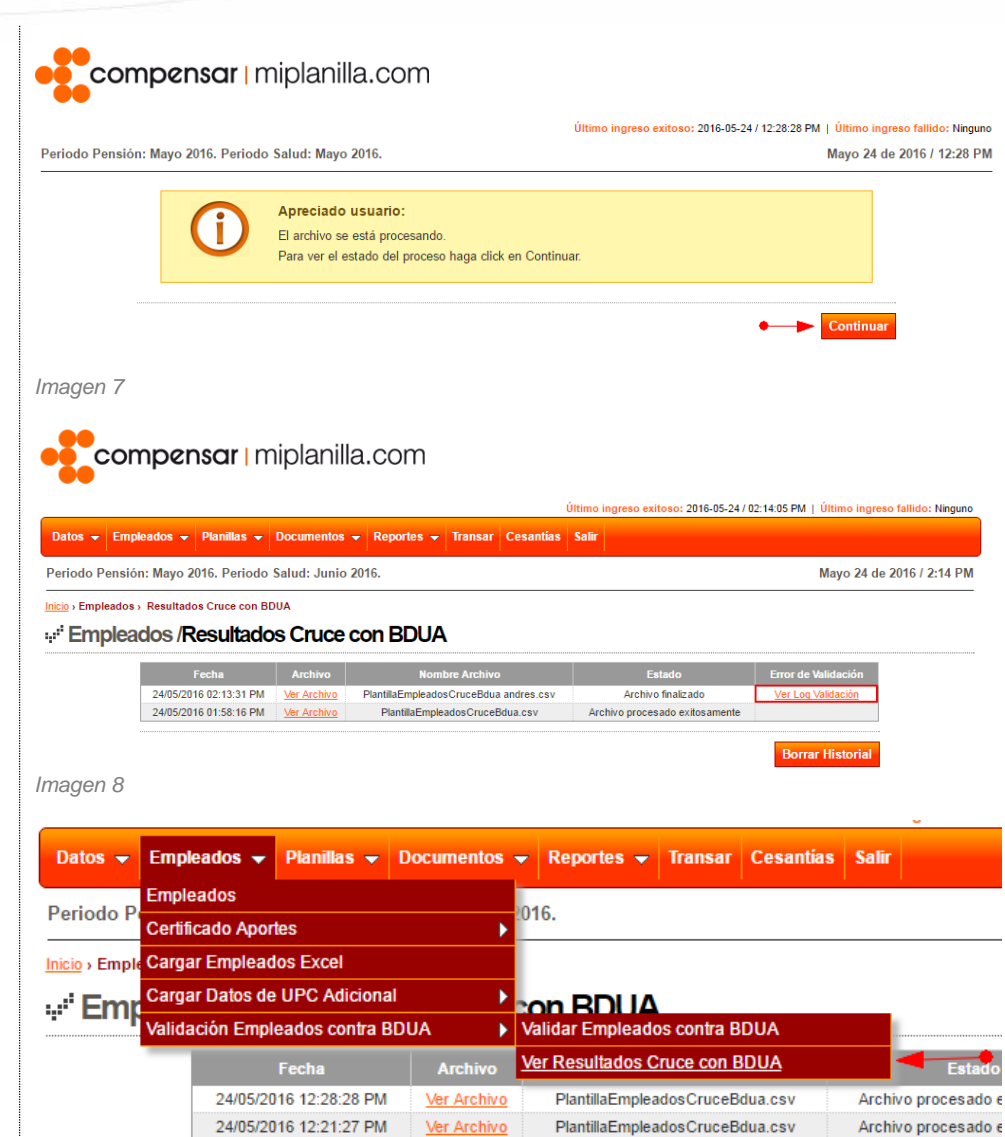

Imagen 9